## USUWANIE NIECHCIANYCH FRAGMENTÓW ZDJĘĆ

Zdarza się nam często, że na zdjęciach przez nas wykonywanych znajdą się elementy, które odwracają uwagę od istoty obrazu. W omówionym przeze mnie przykładzie będą to druty wysokiego napięcia.

W takim przypadku można pokusić się o usunięcie tych elementów. Pomocne tu będzie narzędzie pozwalające malować przy użyciu deseni i fragmentów obrazu, inaczej **Klonowanie** 

Pracę z tym narzędziem rozpocznę od przygotowania pędzla. Wybiorę pędzel miękki o rozmiarze 20.

| 2                         | •                |
|---------------------------|------------------|
| Klonowanie                |                  |
| Tryb: Zwykły              | ~                |
| Knyrcie                   | 100,0 🕽          |
| Pędzel<br>2. Hardness 050 |                  |
| Rozmiar                   | ¥1.00 <b>*</b> 🗊 |

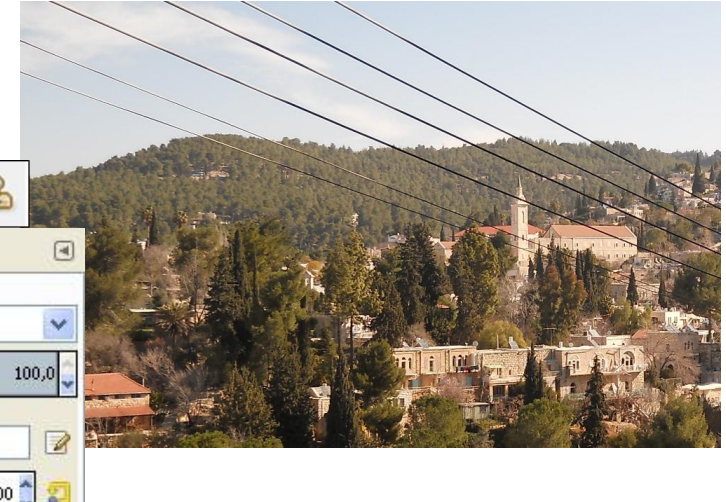

Pierwszą moja czynnością będzie wybranie fragmentu obrazu, którym będę malować (inaczej klonu). Wykonuje się to poprzez przyciśnięcie klawisza CTRL i kliknięcie kursorem w miejsce, z którego dany fragment obrazu chcę pobrać. W tym miejscu na obrazie pojawi się znak, i który wskazywać będzie miejsce pobierania fragmentu obrazu. Teraz kursorem, któremu towarzyszy koło (kształt pędzla) przesuwam po tym fragmencie zdjęcia, które chcę usunąć. W moim przypadku jest to pierwsza linia drutów. Na zamalowywany drut nakłada się dokładnie ten fragment obrazu, który znajduje się pod

pobranym klonem (czyli kółkiem z krzyżykiem)

Jeżeli wykonywaną operację przerwę, pobieranie klonu rozpoczyna się od pierwotnego miejsca. Należy więc pamietać, aby za każdym razem, gdy na nowo rozpoczynamy zamalowywanie, pobierać klon z miejsca jak najbliższego, a tym samym najwierniejszego w swym wyglądzie temu, jakim chcę przykryć usuwany fragment.

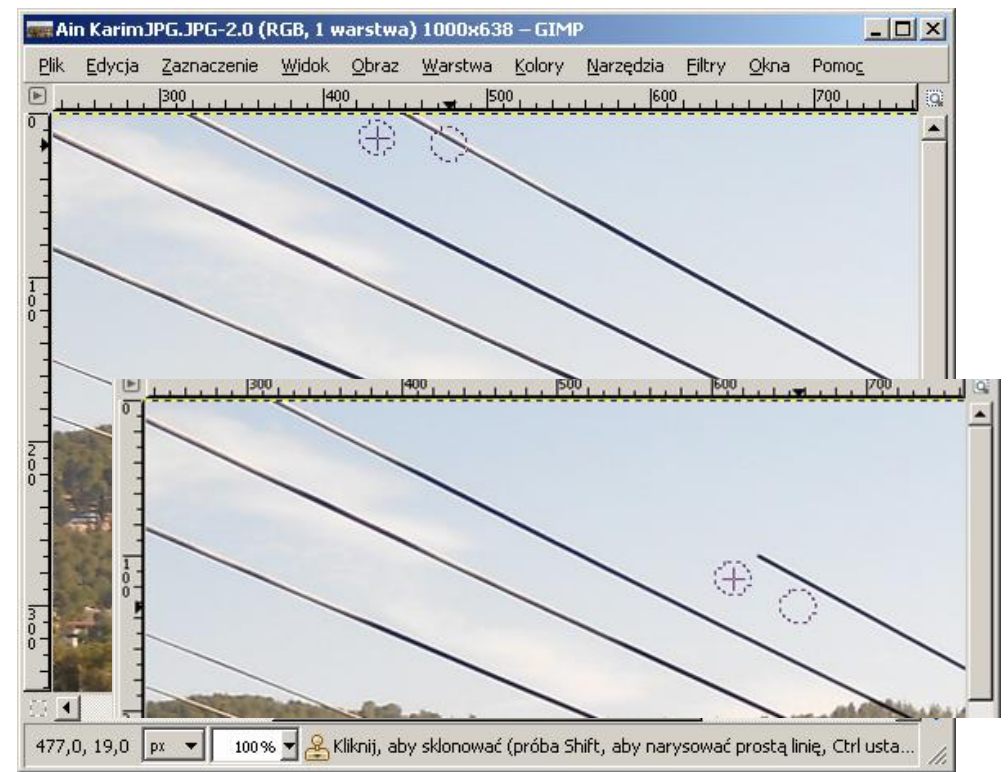

GIMP. Usuwanie niechcianych fragmentów zdjęć. Oprac: Jadwiga Pawluk:

W zależności od stopnia szczegółowości obrazu i elementów na nim się znajdujących należy zmieniać i wielkość pędzla (czyli jego skalę) i rodzaj. Należy także często pobierać nowy klon z miejsc jak najbardziej zbliżonych do tych, w których chcemy zamalowywać fragmenty niechciane. Podpowiem, że ułatwieniem w wykonaniu tychczynności jest także wykonanie ich na dużym powiększeniu obrazu. Wówczas łatwiej będzie o precyzję w nakładaniu fragmentów obrazu.

Ostateczny efekt tych działań może pozostawić obraz taki, jaki widzimy na rysunku poniżej.

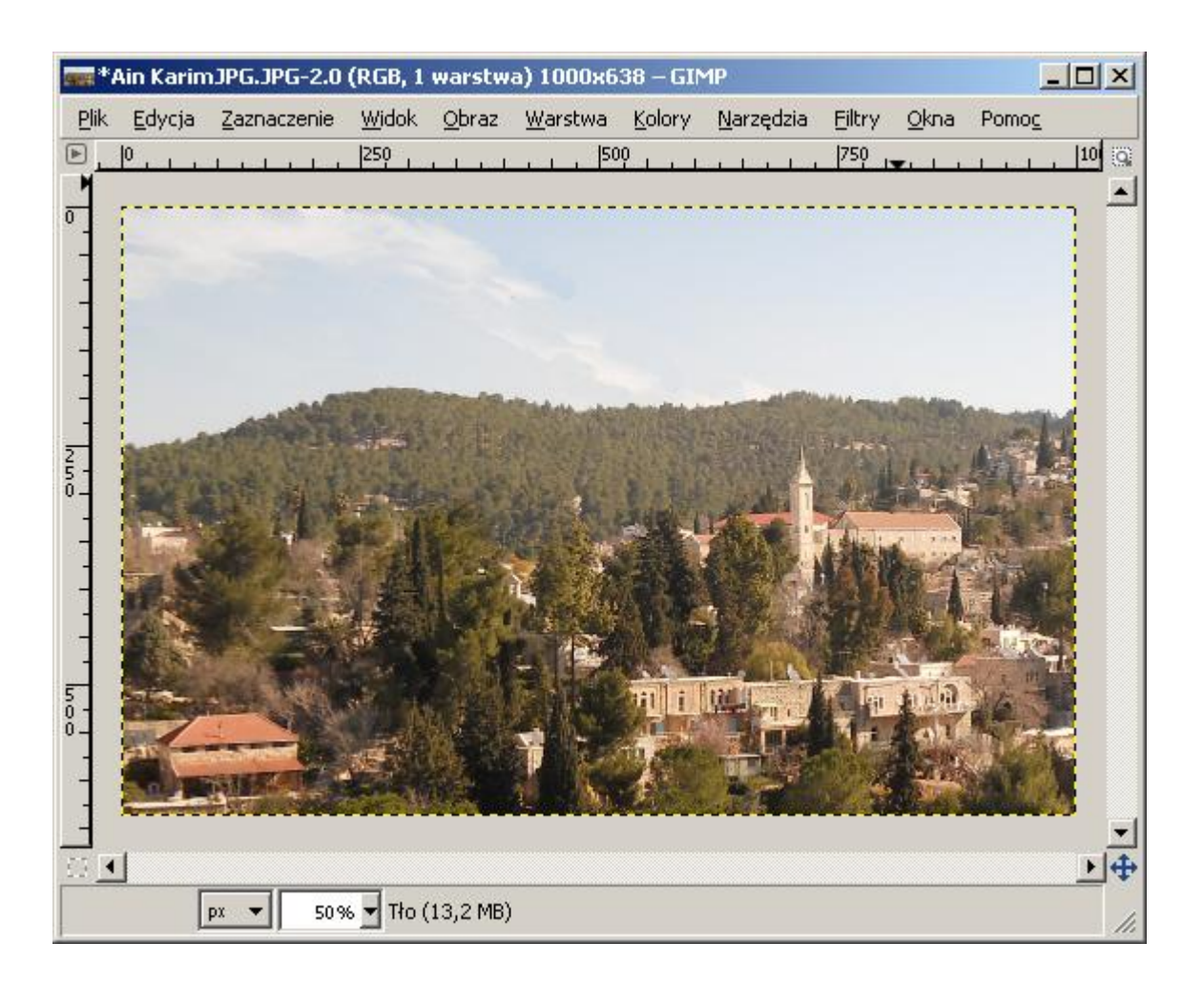